APM **王树旺** 2020-02-06 发表

] Java

◀ 返回 搜索程序和文件

**《**开始

퉬 Java Development Kit

[ Microsoft Silverlight

퉬 Microsoft Office

鷆 Microsoft Exchange Server 2007 鷆 Microsoft Lync Server 2010

Microsoft SharePoint 2010 Products

- 服务器管理器

2) 在管理控制台输入用户名/密码(即监控应用的用户名/密码,如果WebSphere设置为不需要认证, 用户名/密码可以不填写)。

soft

管理工具

帮助和支持

Windows 安全

运行...

2 注销 🕨

•

 $\geq$ 

| 🧭集成解決方案控制台 - Windows Internet Explorer                     |
|------------------------------------------------------------|
| 🚱 😔 🗢 👩 https://8r2-sql08r2-155:9043/ibm/console/logon.jsp |
| 😭 收藏夹 👍 🙋 建议网站 🔹 🖉 网页快讯库 👻                                 |
| 🏉 集成解决方案控制台                                                |
| Integrated Solutions Console                               |
| <b>登录控制台。</b><br>用户标识:<br>密码:<br>密码:<br>登录                 |
|                                                            |

3) 在WebSphere Application Server页面找到要监控的节点,在节点的配置页面找到名为SOAP\_CON NECTOR\_ADDERSS的端口号。

| Integrated Solutions Console Welcome websphere                                                                                                    |                                                                        |  |
|----------------------------------------------------------------------------------------------------|------------------------------------------------------------------------|--|
| View: All tasks                                                                                                    | Cell=z04852v10Node03Cell, Profile=AppSrv03                             |  |
| Welcome                                                                                                    | Application servers                                                    |  |
| Guided Activities     Guided Activities     Guided Activities     Subscript Activities     Subscript Activities     Subscrites     Subscript Activities     Subscr | Application servers                                                    |  |
| 🖯 Servers                                                                                                    | Use this page to view a list of the application servers in y           |  |
| 🗆 Server Types                                                                                                    | status of a specific application server.                               |  |
| WebSphere application servers 1                                                                                                    | Preferences                                                            |  |
| <ul> <li>WebSphere MQ servers</li> <li>Web servers</li> </ul>                                                                                                    | ** *                                                                   |  |
|                                                                                                    | Name 🗘 Node 🗘                                                          |  |
| 1 Applications                                                                                                    | You can administer the following resources:                            |  |
| ± Services                                                                                                    | server1 2 z04852v10Node(                                               |  |
| ± Resources                                                                                                    | Total 1                                                                |  |
| E Security                                                                                                    |                                                                        |  |
| Environment                                                                                                    |                                                                        |  |
| E System administration                                                                                                    |                                                                        |  |
|                                                                                                    |                                                                        |  |
| Application servers                                                                                                    |                                                                        |  |
| Application servers > server1                                                                                                    |                                                                        |  |
| Use this page to configure an application server. An application server is a                                                                                                    | server that provides services required to run enterprise applications. |  |
| Buntime Configuration                                                                                                    |                                                                        |  |
|                                                                                                    |                                                                        |  |
|                                                                                                    |                                                                        |  |
| General Properties                                                                                                    | Container Settings                                                     |  |
| Name<br>server1                                                                                                    | Session management                                                     |  |
| Node name                                                                                                    | SIP Container Settings                                                 |  |
| z04852v10Node03                                                                                                    | Web Container Settings                                                 |  |
| 🗌 Run in development mode                                                                                                    | <ul> <li>Portlet Container Settings</li> </ul>                         |  |
| Z Parallel start                                                                                                    | EJB Container Settings                                                 |  |
|                                                                                                    | Container Services                                                     |  |
| L Start components as needed                                                                                                    | Business Process Services                                              |  |
| Access to internal server classes                                                                                                    | Applications                                                           |  |
|                                                                                                    | Installed applications                                                 |  |
| Classicader policy                                                                                                    | Server messaging                                                       |  |
| Multiple                                                                                                    | Messaging engines                                                      |  |
| Class loading mode                                                                                                    | Messaging engine inbound transports                                    |  |
| Classes loaded with parent class loader first                                                                                                    | WebSphere MQ link inbound transports                                   |  |
|                                                                                                    | SIB service                                                            |  |
| Apply OK Reset Cancel                                                                                                    | Server Infrastructure                                                  |  |
|                                                                                                    | Java and Process Management                                            |  |
|                                                                                                    | Administration                                                         |  |
|                                                                                                    | Communications                                                         |  |
|                                                                                                    | E Ports                                                                |  |
|                                                                                                    | Messaging                                                              |  |
|                                                                                                    |                                                                        |  |

4) 确认在增加WebSphere时选择的端口是否一致

| 🗣 增加应用 🔩 WebSphere服务器 |                           |    |
|-----------------------|---------------------------|----|
| 增加应用                  |                           |    |
| IP地址*                 |                           | 选择 |
| 名称 *                  |                           |    |
| 是否使用模板 *              | 不启用                       |    |
| 描述                    |                           |    |
| 应用监控端口 *              | 8880                      |    |
| 轮询间隔(秒) *             | 300 🔻                     |    |
| 用户名                   |                           |    |
| 密码                    |                           |    |
| 联系人 *                 | admin                     | 0  |
| APM服务器 *              | 127.0.0.1(WebSphere:0/27) |    |
| 依赖的应用                 |                           | 增加 |
|                       |                           |    |

5)检查WebSphere服务器上对应的端口是否正常监听。 n Windows操作系统中,通过netstat -aon/findstr:端口号 命令来显示某一端口的监听状态及其对应的进程PID,确认 n Linux系统命令Netstat -apn | grep端口号 检查U-Center服务器与WebSphere对应的端口是否可以正常通讯。

如果监控后就可以在WebSphere控制台上看到

| un servers                                                   |                                                                                                    |                                                                                                    |                                                                                                    |  |  |  |
|--------------------------------------------------------------|----------------------------------------------------------------------------------------------------|----------------------------------------------------------------------------------------------------|----------------------------------------------------------------------------------------------------|--|--|--|
| Application servers > server 1 > Ports                       |                                                                                                    |                                                                                                    |                                                                                                    |  |  |  |
| Specifies the TCP/IP ports this server uses for connections. |                                                                                                    |                                                                                                    |                                                                                                    |  |  |  |
| E Preferences                                                |                                                                                                    |                                                                                                    |                                                                                                    |  |  |  |
| New Delete                                                   |                                                                                                    |                                                                                                    |                                                                                                    |  |  |  |
|                                                              |                                                                                                    |                                                                                                    |                                                                                                    |  |  |  |
| Port Name 💠                                                  | Host 🗘                                                                                                    | Port 🗘                                                                                                    | Transport Details 💲                                                                                                    |  |  |  |
| Filter: S*                                                   |                                                                                                    |                                                                                                    |                                                                                                    |  |  |  |
| You can administer the following resources:                  |                                                                                                    |                                                                                                    |                                                                                                    |  |  |  |
| SAS SSL SERVERAUTH LISTENER ADDRESS                          | z04852v10.imc.h3c.com                                                                                                    | 9409                                                                                                    | No associated transports                                                                                                    |  |  |  |
| SIB ENDPOINT ADDRESS                                         | NK                                                                                                    | 7278                                                                                                    | View associated transports                                                                                                    |  |  |  |
| SIB ENDPOINT SECURE ADDRESS                                  | ж.                                                                                                    | 7288                                                                                                    | View associated transports                                                                                                    |  |  |  |
| SIB MQ ENDPOINT ADDRESS                                      | *                                                                                                    | 5560                                                                                                    | View associated transports                                                                                                    |  |  |  |
| SIB MQ ENDPOINT SECURE ADDRESS                               | *                                                                                                    | 5580                                                                                                    | View associated transports                                                                                                    |  |  |  |
| SIP_DEFAULTHOST                                              | *                                                                                                    | 5065                                                                                                    | View associated transports                                                                                                    |  |  |  |
| SIP DEFAULTHOST SECURE                                       | MK.                                                                                                    | 5064                                                                                                    | View associated transports                                                                                                    |  |  |  |
| SOAP CONNECTOR ADDRESS                                       | z04852v10.imc.h3c.com                                                                                                    | 8882                                                                                                    | No associated transports                                                                                                    |  |  |  |
| Total 8 Filtered total: 8 这个名字的 这就是apm监控端口                   |                                                                                                    |                                                                                                    |                                                                                                    |  |  |  |
|                                                              | ation servers > genver1 > Ports         iset the TCP/IP ports this server uses for configerences         Delete         Image: the top of the server uses for configerences         Image: top of the server uses for configerences         Image: top of the server uses for configerences         Image: top of the server uses for configerences         Image: top of the server uses for configerences         Image: top of the server uses for configerences         Image: top of the server uses for configerences         Image: top of the server uses for configerences         Image: top of the server use of top of the server uses         Image: top of the server use of top of the server uses         Image: top of top of the server use of top of the server uses         Image: top of top of t | Site servers > server1 > Ports         is the TCP/IP ports this server uses for connections.         iferences         Delete         Image: Server1 > Ports         Point Name          Filter: S*         And SSL SERVERAUTH LISTENER_ADDRESS         SIE ENDPOINT ADDRESS         SIE ENDPOINT SECURE ADDRESS         SIE MO ENDPOINT SECURE ADDRESS         SIE DEFAULTHOST         SIE DEFAULTHOST         SIP DEFAULTHOST         SIP DEFAULTHOST         SIP DEFAULTHOST         SIP DEFAULTHOST         SIP DEFAULTHOST         SIP DEFAULTHOST         SIP DEFAULTHOST         SIP DEFAULTHOST         SUP DEFAULTHOST         SUP DEFAULTHOST | ation servers > server1 > Ports<br>is the TCP/IP ports this server uses for connections.<br>if erances<br>Delete<br>① ① ① ②<br>Port thame<br>Port ①<br>Port ①<br>Port ②<br>Port ③<br>Port ③<br>Po |  |  |  |